| No menu do EMS acessar a opçao "Executar p                              | $rogramas^{-1}(CIRL + ALI + X).$                                                      |    |
|-------------------------------------------------------------------------|---------------------------------------------------------------------------------------|----|
| 🤣 Contabilidade Fiscal                                                  |                                                                                       |    |
| Usuário Módulos Manutenção Tarefas Consultas Relatórios                 | Opções Ajuda                                                                          |    |
| MOY - Demo EMS 5.05<br>** 5.06W.C.86 - EMS 5.06 Português Progress 10.1 | Agenda Automática<br>Monitor Pedidos Execução                                         | MS |
| Edit Propath Verific Recom At Fun EMS2 rator SF 2 Trad                  | Alterar Senha<br>Configurar Ícones<br>Preferências                                    |    |
| Periodos Plano Contas Custos                                            | Configurar Usuário Universal                                                          |    |
|                                                                         | Monitor de Integração                                                                 |    |
|                                                                         | Extrato de Versão<br>Enviar Extrato Versão Datasul<br>Profiler<br>Trace (Debug-Alert) |    |
|                                                                         | Registro do Produto<br>Solicitação Registro                                           |    |
|                                                                         | Executar Programa Alt+Ctrl+X                                                          |    |

NT ..... I. DMC -?? (**CTDI** 

Executar o editor do progress (\_edit.r).

| Executar Programa (1.00.00.012) |       |
|---------------------------------|-------|
| Programa:edit.r                 |       |
| OK Cancela                      | Ajuda |

No editor do progress acessar a opção: Tools  $\rightarrow$  Data Administration

| <u></u> P | roce | dure Ed | litor - l |         |                                                      |                                                                                                    |             |
|-----------|------|---------|-----------|---------|------------------------------------------------------|----------------------------------------------------------------------------------------------------|-------------|
| File      | Edit | Search  | Buffer    | Compile | Tools                                                | Options Help                                                                                                    |             |
|           |      |         |           |         | Dat<br>Dat<br>PRC<br>Auc<br>App<br>Wel<br>RES<br>App | ta Dictionary<br>ta Administration<br>O*Tools<br>dit Policy Maintenance<br>pBuilder<br>bTools<br>5ULTS<br>plication Compiler |             |
|           |      |         |           |         | _                                                    |                                                                                                    | <u>&gt;</u> |

No Data Administration selecionar a opção: Tools  $\rightarrow$  Data Dictionary

| 🚺 Data A | dmini  | stration   |           |         |       |                        |  |
|----------|--------|------------|-----------|---------|-------|------------------------|--|
| Database | Admin  | DataServer | Utilities | PRO/SQL | Tools | Help                   |  |
|          |        |            |           |         | Dat   | ta Dictionary          |  |
|          |        |            |           |         | Pro   | ocedure Editor         |  |
|          |        |            |           |         | PRC   | O*Tools                |  |
|          |        |            |           |         | Aud   | dit Policy Maintenance |  |
|          |        |            |           |         | Арр   | pBuilder               |  |
|          |        |            |           |         |       |                        |  |
|          |        |            |           |         |       | plication Compiler     |  |
|          |        |            |           |         | ЧРР   | picatori compilor      |  |
|          |        |            |           |         |       |                        |  |
|          |        |            |           |         |       |                        |  |
|          |        |            |           |         |       |                        |  |
|          |        |            |           |         |       |                        |  |
|          |        |            |           |         |       |                        |  |
|          |        |            |           |         |       |                        |  |
|          |        |            |           |         |       |                        |  |
|          |        |            |           |         |       |                        |  |
|          |        |            |           |         |       |                        |  |
| Detahaa  | o!     |            | ncee      |         | Tabl  | lat                    |  |
| Databas  | e. mga | ium praug  | IRESS     |         | 1901  | NC.                    |  |
|          |        |            |           |         |       |                        |  |
|          |        |            |           |         |       |                        |  |

No Data Dictionary localizar em qual banco está a tabela a ser exportada

| 🗿 Data Dictionary                                                                 | read 10.18 Ball- show                                                                                                    |   |                       |
|-----------------------------------------------------------------------------------|----------------------------------------------------------------------------------------------------|---|-----------------------|
| Database Edit Creat                                                               | e <u>V</u> iew <u>O</u> ptions <u>T</u> ools <u>H</u> elp                                                                                                    |   |                       |
|                                                                                   |                                                                                                    |   | <b>5</b>              |
| Databases<br>mgfis<br>mgcex<br>mgcld<br>mgdis<br>mgind<br>mginv<br>mgfis<br>mgmfg | Tables         dwf-part         dwf-obrig-reg-bloco-1         dwf-obs-fisc         dwf-pais         dwf-param-a-pagar-relacto         dwf-param-ctbl-relacto         dwf-param-geral-ctbl         dwf-participan |   |                       |
| C <u>r</u> eate Tabl                                                              | e Table <u>P</u> roperties                                                                                                    | D | )e <u>l</u> ete Table |

Retornar ao Data Administration e acessar a opção: Database  $\rightarrow$  Select Working Database

| 📕 Data .                                                | Admini                          | stration        |                                   |                                   |                            |                                                 |                                     |            |  |
|---------------------------------------------------------|---------------------------------|-----------------|-----------------------------------|-----------------------------------|----------------------------|-------------------------------------------------|-------------------------------------|------------|--|
| Database                                                | Admin                           | DataServer      | Utilities                         | PRO/SQL                           | Tools                      | Help                                            |                                     |            |  |
| Select Create<br>Create<br>Connec<br>Disconr<br>Report: | Working E<br><br>t<br>hect<br>s | )atabase        |                                   |                                   |                            |                                                 |                                     |            |  |
| Exit                                                    |                                 |                 |                                   |                                   |                            |                                                 |                                     |            |  |
|                                                         | r'ou ma<br>your da              | We<br>tabase(s) | icome to<br>se facili<br>or to pe | o PROGR<br>ties to so<br>rform va | ESS Da<br>et up c<br>rious | <u>ta Adminis</u><br>or alter the<br>administra | tration<br>structure<br>tive functi | of<br>ons. |  |
| Databas                                                 | e: mga                          | ıdm (PROG       | RESS                              | _                                 | Tab                        | e:                                              |                                     |            |  |

Selecionar o banco de dados onde está a tabela a ser exportada.

| Select Working | elect Working Database |                       |           |         |               |      |      |  |  |  |
|----------------|------------------------|-----------------------|-----------|---------|---------------|------|------|--|--|--|
| Logical Na     | ame                    | Physical Name         | Ту        | pe      | Schema Holder | Conn |      |  |  |  |
| mgind          |                        | C:\bases\EMS206Bx506_ | SPEDCo PR | OGRESS  | mgind         | yes  |      |  |  |  |
| mginv          |                        | C:\bases\EMS206Bx506  | SPEDCo PR | ROGRESS | mginv         | yes  |      |  |  |  |
| mgfis          |                        | C:\bases\EMS206Bx506_ | SPEDCo PR | OGRESS  | mgfis         | yes  | +    |  |  |  |
| OK             | Ca                     | ncel                  |           |         |               |      | Help |  |  |  |

No Data Administration selecionar a opção: Admin → Dump Data and Definitions → Data Definitions (.df file)...

| Database | Admin DataServer Utilities PRO/SQL To                | ols Help                                                                                                    |
|----------|------------------------------------------------------|----------------------------------------------------------------------------------------------------|
|          | Dump Data and Definitions                            | <ul> <li>Data Definitions (.df file)</li> </ul>                                                                |
|          | Load Data and Definitions<br>Database Identification | <ul> <li>Table Contents (.d file)</li> <li>SQL Views</li> </ul>                                                |
|          | Security<br>Export Data<br>Import Data               | <ul> <li>User Table Contents</li> <li>Security Authentication Records</li> <li>Security Permissions</li> </ul> |
|          | Database Options                                     | Auto-Connect Records only<br>Collation Tables                                                                  |
|          |                                                      | Sequences Definitions<br>Sequences Current Values                                                              |
|          |                                                      | Database Identification Properties<br>Database Options                                                         |
|          |                                                      | Audit Policies<br>Audit Data                                                                                   |
| Database | : mgfis (PROGRESS) Table:                            | Create Incremental .df File                                                                                    |

Na tela de seleção de tabelas clicar no botão "Select Some..."

| Select Tables                                                                                                    |
|----------------------------------------------------------------------------------------------------|
| Select one or more tables.                                                                                                    |
| Select Some Deselect Some                                                                                                    |
| clf-arq-layoutclf-campo-reg-arq-layoutclf-import-campoclf-import-layoutclf-import-tabclf-layoutclf-param-gerador-arq-fiscclf-param-historclf-reg-arq-layoutclf-regra-sel-dadosclf-regra-sel-dados-claus |
|                                                                                                    |
| 🗖 <u>S</u> how Hidden                                                                                                    |
| OK Cancel <u>H</u> elp                                                                                                    |

Informar o nome da tabela a ser exportada e clicar em OK.

| Select Tables by Patte                   | m Match                              |
|------------------------------------------|--------------------------------------|
| Enter name of tab<br>Use '*' and '.' for | ile to select.<br>wildcard patterns. |
| Table Name:                              | dwf-participan                       |
| ОК Са                                    | ncel <u>H</u> elp                    |

Ao retornar para a tela de seleção de tabelas a tabela informada deve estar selecionada. Então deverá clicar em OK.

| Select Tables                                                                                                    |
|----------------------------------------------------------------------------------------------------|
| Select one or more tables.                                                                                                    |
| Select Some                                                                                                    |
| dwf-ncm<br>dwf-norma-referada<br>dwf-obrig-reg-bloco-1<br>dwf-obs-fisc<br>dwf-pais<br>dwf-param-a-pagar-relacto<br>dwf-param-ctbl-relacto<br>dwf-param-geral-ctbl<br>dwf-participan<br>dwf-pessoa<br>dwf-plano-ccusto |
| Show Hidden                                                                                                    |
| OK Cancel <u>H</u> elp                                                                                                    |

Será aberta a tela de exportação.

Informar no campo "Output File" o nome do arquivo onde os dados serão exportados e desmarcar o campo "Include POSITION for .r Compatibility". Em seguida clicar no OK.

OBS.: Para cada tabela deverá ser um arquivo diferente.

| Dump Data Definitions for Table "dwf-participan" | ×             |
|--------------------------------------------------|---------------|
| Output File: c:\tmp\fi303.df                     | <u>F</u> iles |
| Code Page: ibm850                                |               |
| Include POSITION for .r Compatibility            |               |
| OK Cancel                                        | Help          |

Aguardar até ser apresentada a mensagem de conclusão.

| Information | n (Press HELP to view stack tra 🗾 🏹 |
|-------------|-------------------------------------|
| 1           | Dump of definitions completed.      |
|             | OK Ajuda                            |

Após fazer a exportação de todas as tabelas necessárias deverá enviar os arquivos em anexo no chamado.